# Running EDM

You are now ready to launch EDM. This section will explain the basics of configuring a system, running a test, and saving data.

### **Create and Connect to a Database**

# Note: this section is only applicable for versions 10.0 and earlier. Skip this section if you have a more recent version.

EDM adopts Microsoft SQL server to store and manage test configurations. The EDM installer checks and installs SQL server before EDM is installed. The EDM installer automatically creates a SQL server instance for EDM. The user may run the SQL server installer to manually create an instance for EDM. The latest EDM software supports SQL server 2008 R2, 2014, 2017, and 2019.

It is necessary to create a database to store and access test configuration data. When you first open EDM, the Database Access Wizard will be displayed. Select **Create a New Database** to create a new empty database. Click on the **Next** button, enter a new database name, and click the **Create** button. Then, click the Access button after the database has been created.

| Database Connection \ | Nizard ? ×                                                                                                  |
|-----------------------|----------------------------------------------------------------------------------------------------|
| Login Help            | SQL Server                                                                                                  |
| Last accessed:        | new2018 SQLServer                                                                                           |
| Server type:          | SQL Server                                                                                                  |
| Server:               | localhost\SQLEXPRESS                                                                                        |
| Authentication:       | Windows Authentication                                                                                      |
| Action:               | <ul> <li>Access this database</li> <li>Switch to another database</li> <li>Create a new database</li> </ul> |
|                       | Next Cancel                                                                                                 |

There are two password controls in the EDM software. One password accesses the database server and the other password logs into EDM as a user. The database password is rarely used.

When creating a new database, check the box as shown below to copy libraries of channel table, sensor parameters, shaker parameters, and configured systems from the current database.

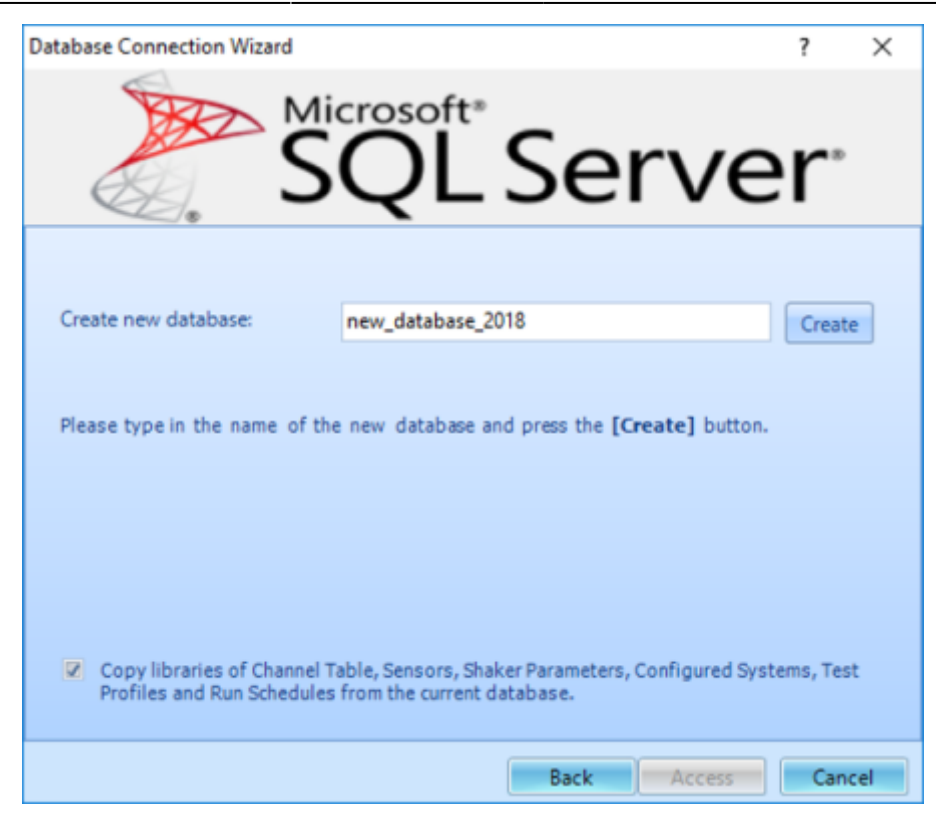

Alternatively, to open an existing database, select **Switch to another database** and in the next window select the database to use.

| Database Connection V | lizard              | ? ×          |
|-----------------------|---------------------|--------------|
|                       | SQL Serv            | ver          |
| Database:             | new_database_2018   |              |
|                       |                     |              |
|                       |                     |              |
|                       |                     |              |
| Created:              | 2018-01-18 17:21:12 |              |
| Last accessed         |                     |              |
| Last accessed.        | 2018-01-1817/21:25  |              |
|                       |                     |              |
|                       |                     |              |
|                       |                     |              |
|                       | Back                | ccess Cancel |

**Note**: the database and server can also be configured on the Start Page of EDM. In order to enable this feature, go to **Global Settings** > **VCS Settings** and enable the setting **"On the start page, display database server"** 

## **Configuring a System**

A data acquisition or controller system can be configured from any combination of available front-end modules connected to the LAN. The desktop software can store multiple configurations and recall any one of them for a test.

When all the front-end modules have been connected, bring up the hardware configuration window by clicking on **Spider Config**, or **Tools→Spider Configuration**.

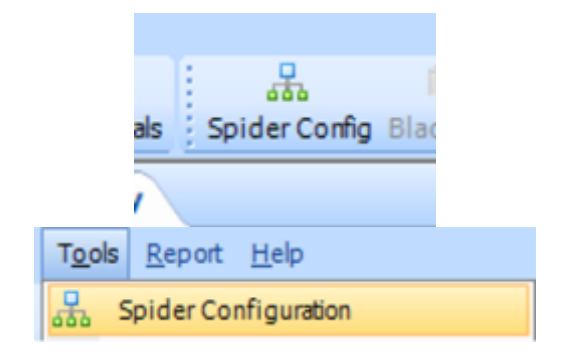

Detected and previously used modules will be listed on the left side by IP address and serial number. The top right section shows the modules in the currently selected system and the section below lists settings for the selected module. To create a new system, click the **Create a New Spider System** button on the bottom left, enter a name for the system, and select the module or modules to include.

| Spider System Configuration ? X                                                                                                    |                              |                                       |                                   |                     |                   |           |          |     |
|----------------------------------------------------------------------------------------------------|------------------------------|---------------------------------------|-----------------------------------|---------------------|-------------------|-----------|----------|-----|
| Manage Spider module                                                                                                    |                              |                                       | Manage Spie                       | der system          |                   |           |          |     |
| Create Spider system •                                                                                                    | Rename Delete Set as defaul  | t • Report • Impo                     | rt/Export • Con                   | nfig IP Address     |                   |           |          |     |
| <search module=""></search>                                                                                                    | Configured systems: Domus Lo | wer 2586528                           | •                                 | Default system      |                   |           |          |     |
| A Detected modules                                                                                                    | Name                         | Serial number                         | IP address                        | Module type         | Detected          | Connected | Master   |     |
| <ul> <li>(M) SN: 1002048 (IP: 192.168.3.114)</li> <li>SN: 6433760 (IP: 192.168.1.181)</li> <li>SN: 6433760 (IP: 192.168.1.33)</li> <li>(M) SN: 19220160 (IP: 192.168.1.84)</li> <li>Modules previously saved</li> <li>(M) SN: 256528 (IP: 192.168.3.131)</li> <li>SN: 2588032 (IP: 192.168.3.132)</li> <li>(M) SN: 2594496 (IP: 192.168.1.154)</li> </ul> | Hardware Into and Version    | 2586528<br>Spi<br>IP Setting Date and | der Module Deta<br>d Time Setting | Spider-80X          | No<br>efresh info | No        | Unknown  |     |
|                                                                                                    | Hardware Information         |                                       |                                   |                     |                   | _         |          |     |
|                                                                                                    | Name                         | SN: 2586528                           |                                   | Serial number       | 2586528           |           |          |     |
|                                                                                                    | Device type                  | Spider-80K                            |                                   | Master or Slave     |                   |           |          |     |
|                                                                                                    | Charge enabled               |                                       |                                   | Next calibration    | fue               |           |          |     |
|                                                                                                    | cast canoration date         |                                       |                                   | reext calibration ( | we                |           |          | _   |
|                                                                                                    | Version Information          |                                       |                                   |                     |                   |           |          |     |
|                                                                                                    | EDM version                  | 9.1.0.0                               |                                   | Hardware version    |                   |           |          |     |
|                                                                                                    | Firmware version             |                                       |                                   |                     |                   |           |          |     |
|                                                                                                    | BIT version                  |                                       |                                   | PCB ID              |                   |           |          |     |
|                                                                                                    |                              |                                       |                                   |                     |                   |           |          |     |
|                                                                                                    |                              |                                       |                                   |                     |                   |           | <u>0</u> | ose |

Multiple Spider systems can be managed in a list of Spider systems. Descriptions for the following actions are listed below:

| _ | Manage Spider system                                                                                                    |               |            |             |          |           |         |  |
|---|----------------------------------------------------------------------------------------------------|---------------|------------|-------------|----------|-----------|---------|--|
| R | Rename     Delete     Set as default     Report     Import/Export     Config IP Address       Configured systems     Domus Lower 2586528 <ul> <li>Default system</li> </ul> Default system |               |            |             |          |           |         |  |
| N | lame                                                                                                    | Serial number | IP address | Module type | Detected | Connected | Master  |  |
|   | (M) SN: 2586528                                                                                                    | 2586528       |            | Spider-80X  | No       | No        | Unknown |  |

**Rename**: changes the labeling name for a system

**Delete**: removes the system from the list. Each EDM test must have an attached Spider System, so deleting a system requires the user to select a replacement Spider system for any of its existing tests.

**Set as default**: sets the currently selected system as default. Newly created tests going forward will now be created with this system.

| Rename Delete                                                               | Set as default 💌 🛛 | Report • Import/Ex | port  Config IP Address |  |  |  |  |
|-----------------------------------------------------------------------------|--------------------|--------------------|-------------------------|--|--|--|--|
| Configured system Set System as Default and Apply to All Tests Duilt system |                    |                    |                         |  |  |  |  |

**Set System as Default and Apply to All Tests**: sets the currently selected system as default, and also assigns this system to all tests in the database.

| Rename Delete Set as default 💌  | Report • Import/Export • Confi                  | g IP Address  |  |
|---------------------------------|-------------------------------------------------|---------------|--|
| Configured systems: Domus Lower | Report Default System<br>Report Selected System | efault system |  |
| Name                            | Report All System                               | Module type   |  |
| - (NO CNI) 25205520             | 2505520                                         | Californ 00V  |  |

#### **Report**: the report functions generate a document describing all the details for the relevant system.

| Rename Delete Set as default | Import/Export  Config | IP Address  |  |
|------------------------------|-----------------------|-------------|--|
| Configured systems           | Import System         |             |  |
| Domus Lower 2500520          | Export System         | ault system |  |

Import/Export: hardware systems can be imported and exported as SSK files

**Config IP Address**: if the Spider hardware is detectable on the LAN network, the IP address can be set through this function (this can also be done using the program Front-End IP Address Setup).

Crystal Instruments Help - https://help.go-ci.com/

All front-end devices should be kept up to date with the latest firmware to ensure the best operation. The desktop software will automatically detect and update the firmware on connected modules. To manually update or change the firmware on a device, contact a Crystal Instruments tech support engineer at +1-408-986-8880.

#### **Creating a New Test**

**Updating Firmware** 

Once the front-end system has been configured and connected, a test can be set up by clicking on **New Test**.

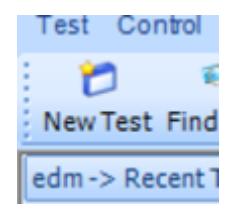

Click on **Test Config** (or click the Config button from the control panel) to access test configuration parameters.

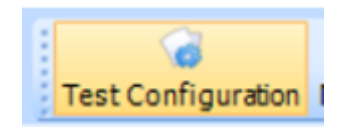

The **Test Configuration** area is a multiple-tab dialog box that allows the user to set up the analysis parameters, run schedule, event-action rules and other settings. Some of these parameters can also be manually set directly on the control panel while a test is running.

| G Test Configurations for Random | 0 [Random]                                                                                      |                                                                                         |                                                         |                     | ? X                                                                                                   |  |  |  |  |
|----------------------------------|-------------------------------------------------------------------------------------------------|-----------------------------------------------------------------------------------------|---------------------------------------------------------|---------------------|----------------------------------------------------------------------------------------------------|--|--|--|--|
| Shaker parameters «              | Shaker information                                                                              |                                                                                         |                                                         |                     |                                                                                                    |  |  |  |  |
| Shaker parameters                | Manufactures                                                                                    | C                                                                                       |                                                         |                     |                                                                                                    |  |  |  |  |
| Test parameters                  | manufacturer                                                                                    | Sentek                                                                                  |                                                         |                     |                                                                                                    |  |  |  |  |
| Pre-test parameters              | Shaker name                                                                                     | L0211A                                                                                  | -PAS102/AIF/BU-1                                        |                     |                                                                                                    |  |  |  |  |
| Test profile                     | Payload mass                                                                                    |                                                                                         | 0.22046                                                 | LBS                 |                                                                                                    |  |  |  |  |
| RMS limits                       |                                                                                                 |                                                                                         |                                                         |                     |                                                                                                    |  |  |  |  |
| Run schedule                     | Actual shaker limits used in th                                                                 | is test                                                                                 |                                                         |                     |                                                                                                    |  |  |  |  |
| Limit channels                   | Force RMS                                                                                       |                                                                                         | 100.02                                                  | LBF                 | 0                                                                                                    |  |  |  |  |
| Event actions                    | Acceleration PMC                                                                                |                                                                                         | 16 667                                                  |                     | 0                                                                                                    |  |  |  |  |
| File directory                   | Acceleration rons                                                                               |                                                                                         | 10.007                                                  | 9                   |                                                                                                    |  |  |  |  |
| Save/Recording setup             | Max. velocity                                                                                   |                                                                                         | 1.778E+06                                               | µm/s                | 0                                                                                                    |  |  |  |  |
| Output settings                  | Max. positive displacement                                                                      |                                                                                         | 6350                                                    | μm                  | 0                                                                                                    |  |  |  |  |
|                                  | Max. negative displacement                                                                      |                                                                                         | 6350                                                    | μm                  | 0                                                                                                    |  |  |  |  |
|                                  | Shaker orientation                                                                              |                                                                                         | Vertical                                                |                     |                                                                                                    |  |  |  |  |
|                                  | Max. drive voltage peak                                                                         |                                                                                         | 10                                                      | V                   |                                                                                                    |  |  |  |  |
|                                  | Min. drive frequency                                                                            |                                                                                         | 1                                                       | Hz                  |                                                                                                    |  |  |  |  |
|                                  | Max. drive frequency                                                                            |                                                                                         | 2500                                                    | Hz                  |                                                                                                    |  |  |  |  |
|                                  | Armature mass                                                                                   |                                                                                         | 0.44092                                                 | LBS                 |                                                                                                    |  |  |  |  |
|                                  | Note: The parameters listed a<br>limit is adjusted by the follow<br>Actual Acc. = Min(Shaker pa | ibove ar<br>ing facto<br>iram. Fo                                                       | re for reference only. (<br>or:<br>rce / (Armature mass | Olick "B<br>+ Payle | idit parameters" to view or edit shaker parameters. The acceleration load mass), Shaker param. Acc. ) |  |  |  |  |
|                                  | Max. drive frequency shoul                                                                      | Max. drive frequency should not be set too high, the recommended range within 10240 Hz. |                                                         |                     |                                                                                                    |  |  |  |  |
|                                  | Edit parameters                                                                                 | Edit parameters                                                                         |                                                         |                     |                                                                                                    |  |  |  |  |
|                                  | Load from library Save to libra                                                                 | ry Imp                                                                                  | ort manufacturer shal                                   | oer list            | Export manufacturer shaker list Import default library                                                |  |  |  |  |
| Config. library •                |                                                                                                 |                                                                                         |                                                         |                     | QK Cancel                                                                                             |  |  |  |  |

A test can be controlled by the buttons on the **Control Panel** and on the **Control Toolbar**.

| Control Panel      |             |            |             | <b></b> |
|--------------------|-------------|------------|-------------|---------|
| Connect            | Off         | ine        |             |         |
| Run                | Pause       |            | Stop        |         |
| Check only         | Save        |            | Config      |         |
| Level:             | 0.00% Drive | Pk:<br>0.2 | <b>0.</b> ( | v       |
| Ctrl RMS:          | Targe       | t RMS      | (g):        |         |
| 0.0                | 000         |            | 0.00        | 0       |
| 1 💋                |             |            | 0           |         |
| Connect Disconnect | Run Hold    | Stop       | Record      | Save    |

#### Saving Signals and Recording Time Streams

Different options are available to save measurement data. EDM uses the terms **Save** for block data and **Record** for time stream data. Blocks of data, which include time-domain and frequency domain

blocks, can be manually saved by clicking the **Save Sigs** button or automatically captured based on a trigger setting. Time stream data can be recorded manually by pressing the **Rec./Stop** button or by using a run schedule. Data can be stored on the internal flash memory of the front-end device or on a hard drive connected to the PC.

To select which signals to save or record, click on **Setup** $\rightarrow$ **Measured Signals**. Under this tab, signals are organized according to their type; each signal can save or record.

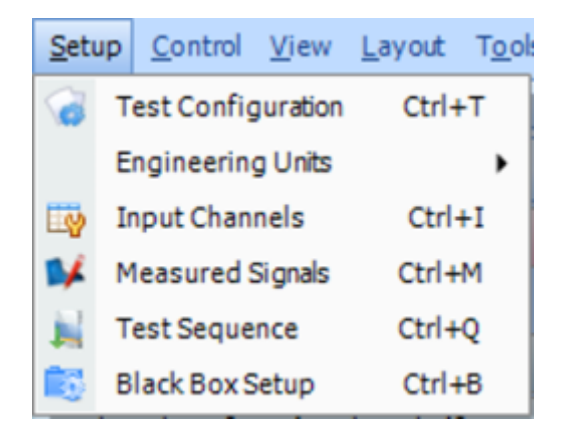

The signals checked in the **Save List** column (below) can be automatically saved when the user presses the Save button on the control panel, or when an **Event Action Rule** generates a **Save Signal** action. Currently displayed signals can also be saved by pressing **Ctrl+S** or by clicking on the small disk icon on the top of the window.

| Measured Si    | gnals Setup     |                       |                           |                  |                       | ?                     | $\times$ |
|----------------|-----------------|-----------------------|---------------------------|------------------|-----------------------|-----------------------|----------|
| Time Streams   | Time Blocks     | Auto-Power Spectra (  | (APS) On-board Frequenc   | y Response (FRF) | PC Frequency Response | (FRF) PC Math Signals |          |
| Time Stats Sig | nals Others A   | All Signals           |                           |                  |                       |                       |          |
| 🔲 Measure a    | Il signals 🔲 Sa | ve/Record all signals | Save and recording option | rs               |                       |                       |          |
|                | Signal name     | Measure               | Save/Record list          | Signal color     | Storage               |                       |          |
| ▶ 001          | Ch1             | $\checkmark$          |                           |                  | Record to Spider      |                       |          |
| 002            | Ch2             | $\square$             |                           |                  | Record to Spider      |                       |          |
| 003            | Ch3             | $\checkmark$          |                           |                  | Record to Spider      |                       |          |
| 004            | Ch4             | $\checkmark$          |                           |                  | Record to Spider      |                       |          |
| 005            | Ch5             | $\checkmark$          |                           |                  | Record to Spider      |                       |          |
| 006            | Ch6             | $\checkmark$          |                           |                  | Record to Spider      |                       |          |
| 007            | Ch7             | $\checkmark$          |                           |                  | Record to Spider      |                       |          |
| 008            | Ch8             | $\checkmark$          |                           |                  | Record to Spider      |                       | . U      |
| 009            | drive           | $\checkmark$          |                           |                  | Record to Spider      |                       |          |
| 010            | Block(Ch1)      | $\checkmark$          |                           |                  | Save to PC            |                       |          |
| 011            | Block(Ch2)      | $\checkmark$          |                           |                  | Save to PC            |                       |          |
| 012            | Block(Ch3)      | $\checkmark$          |                           |                  | Save to PC            |                       |          |
| 013            | Block(Ch4)      | $\mathbf{\nabla}$     |                           |                  | Save to PC            |                       |          |
| 014            | Block(Ch5)      |                       |                           |                  | Save to PC            |                       |          |
| 015            | Block(Ch6)      | $\mathbf{\nabla}$     |                           |                  | Save to PC            |                       |          |
| 016            | Block(Ch7)      |                       |                           |                  | Save to PC            |                       |          |
| 017            | Block(Ch8)      | $\checkmark$          |                           |                  | Save to PC            |                       |          |
| 018            | Block(drive)    |                       |                           |                  |                       |                       |          |
| 019            | APS(Ch1)        |                       |                           |                  | Save to PC            |                       | -        |
|                |                 |                       |                           |                  |                       |                       | ncel     |

| (Signals APS(Ch1))  |                                     | 4 Þ 🗙 |
|---------------------|-------------------------------------|-------|
| St 🕂 🕂 🗛 📗 🔤        | 1 🖀 🚔 🔜 🍠                           | ->> X |
| AF S(CIT) RMS.0.0 g | Save block signals to file (Ctrl+S) |       |

### **View Live Signals**

To view a live signal, find it from the list of available live signals on the left side in EDM. Right-click the signal and select **Display** in New Window.

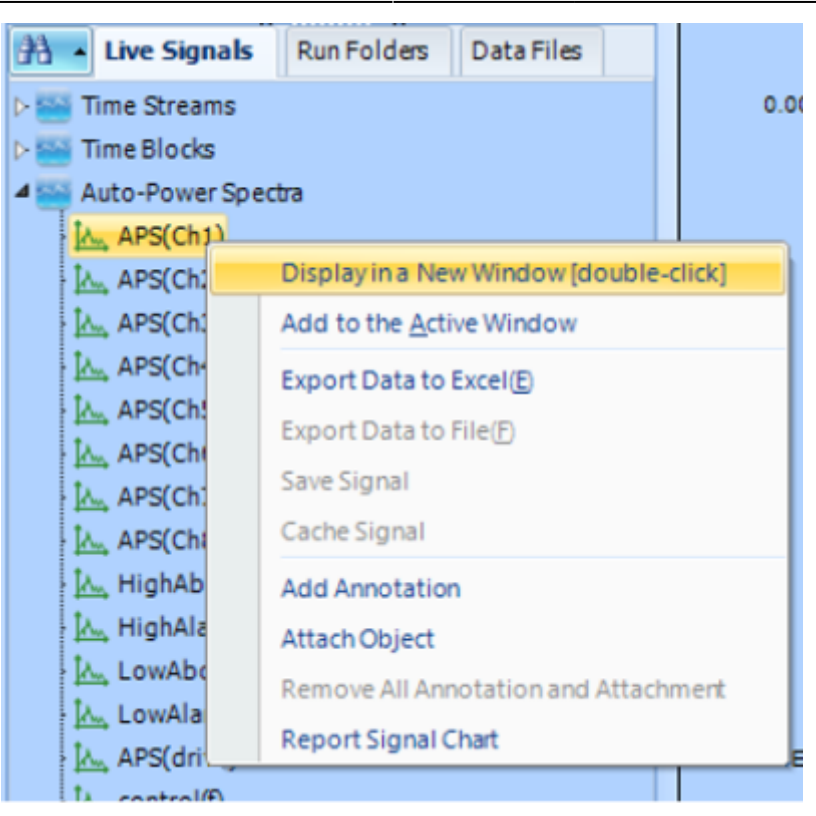

You can also select **View→New Signal Display Window**. This brings up the Window Customizer dialog box where you can select which signals to display and which type of display window to use.

| New Signal Display Window                          |                          |    |        |                | ?   |                | × |
|----------------------------------------------------|--------------------------|----|--------|----------------|-----|----------------|---|
| All signals      Saved signals      Live signals   | < filter signal by name> |    |        |                |     |                |   |
| Choose plot signals                                |                          |    | Choose |                |     |                |   |
| 4  Sime Block   Block(Ch1)  Block(Ch2)             |                          | Î  |        | Overlaid plot  |     |                |   |
| Block(Ch3)                                         |                          |    |        | Stack plot     |     |                | • |
| 🔟 🏧 Block(Ch4)                                     |                          |    |        |                |     |                |   |
| 🔟 Mock(Ch5)                                        |                          | =  |        | Numeric text p | lot |                |   |
| 🔲 🗠 Block(Ch6)                                     |                          |    |        |                |     |                |   |
| Block(Ch7)                                         |                          |    |        |                |     |                |   |
| Block(Ch8)                                         |                          |    |        |                |     |                |   |
| C. Control_his(t)                                  |                          |    |        |                |     |                |   |
| 4 🔲 🔛 Autopower spectrum                           |                          |    |        |                |     |                |   |
| 🖾 🛵 APS(Ch1)                                       |                          |    |        |                |     |                |   |
| 🖾 🛵 APS(Ch2)                                       |                          |    |        |                |     |                |   |
| 🛄 🛵, APS(Ch3)                                      |                          |    |        |                |     |                |   |
| 🖾 🛵 APS(Ch4)                                       |                          |    |        |                |     |                |   |
| 🖾 🛵 APS(Ch5)                                       |                          |    |        |                |     |                |   |
| 🖾 🛴 APS(Ch6)                                       |                          |    |        |                |     |                |   |
| 🔲 🛴 APS(Ch7)                                       |                          |    |        |                |     |                |   |
| 🔟 🛴 APS(Ch8)                                       |                          |    |        |                |     |                |   |
| 🔲 📐 HighAbort(f)                                   |                          |    |        |                |     |                |   |
| III IA., HighAlarm(f)                              |                          | Ψ. |        |                |     |                | _ |
| If no signals are selected, an empty window will b | e created.               |    |        | OK             |     | <u>C</u> ancel |   |

The spectrum can also be displayed with and without tolerance. Double click to display with

tolerances. Right-click to display without tolerances.

| A Live Signal                        | s Run Folders Data Files               | 1.00 |
|--------------------------------------|----------------------------------------|------|
| ▷ 🔛 Time Streams<br>▲ 🔤 Time History |                                        |      |
| Control_R                            | ИS                                     | 1.00 |
| Profile_RM                           | IS                                     |      |
| ⊳ 🔤 Time Blocks                      |                                        |      |
| Auto-Power S                         | pectra                                 | 1.00 |
| APS(C                                | Display without tolerance              |      |
| APS(M                                | Display in a New Window [double-click] |      |
| APS(M                                | Add to the <u>A</u> ctive Window       |      |
| <u>іл.,</u> APS(М                    | Export Data to Excel(E)                | F    |
| APS(R                                | Export Data to File(F)                 | - F  |
| APS(R                                | Save Signal                            |      |
| HighA                                | Cache Signal                           | -    |
| <u>لکہ</u> LowAt                     | Add Annotation                         |      |
| 📐 LowAl                              | Attach Object                          |      |
| APS(d                                | Remove All Annotation and Attachment   | ŀ    |
| کے contro<br>کے profile              | Report Signal Chart                    |      |

#### **Run Folders**

Every time the user presses the **Run** button on the **Control Panel**, a **Run folder** is created on the disk by default. Data files and a runlog are saved in the Run folder.

| Properties Import Batch Export Remove         |
|-----------------------------------------------|
| 4 👘 Run16 Jul 18, 2022 15-01-25               |
| 1444 SIG0025 Jul 18, 2022 15-02-20 (75.0 %)   |
| L ANN SIG0024 Jul 18, 2022 15-02-11 (75.0 %)  |
| 1 AMM SIG0023 Jul 18, 2022 15-02-10 (50.0 %)  |
| D AMA SIG0022 Jul 18, 2022 15-02-01 (50.0 %)  |
| b AMA SIG0021 Jul 18, 2022 15-02-00 (25.0 %)  |
| I= AMA SIG0020 Jul 18, 2022 15-01-58 (25.0 %) |
| SIG0019 Jul 18, 2022 15-01-51 (25.0 %)        |
| L AMA SIG0018 Jul 18, 2022 15-01-49 (9.6 %)   |
| L AMA SIG0017 Jul 18, 2022 15-01-46 (8.0 %)   |
| C AMA SIG0016 Jul 18, 2022 15-01-44 (0.0 %)   |
| C ANA SIG0015 Jul 18, 2022 15-01-44 (0.0 %)   |
| C ANA SIG0014 Jul 18, 2022 15-01-42 (0.0 %)   |
| (3 AMA TimeHistory0196 Jul 18, 2022 15-01-19  |
| Run14 Jun 10, 2022 15-40-55                   |
| D AMA SIG0013 Jun 10, 2022 15-43-20 (100.0 %) |
| D ANNO TIMEHistory0194 Jun 10, 2022 15-41-06  |
| P 10 Run13 Jun 10, 2022 15-37-42              |

To save all the data files into one single folder, right-click on the **Run Folders** pane and select "Use this Run folder for all Runs".

| Han Live Signals Run Fold                                                                            | ers  | Data Files          |          |            |
|----------------------------------------------------------------------------------------------------|------|---------------------|----------|------------|
| Properties Import Batch Expo                                                                         | ort  | Rem                 | ove      | ▶ 1        |
| A Run16 Jul 18, 2022 15-01-0                                                                         | 25   |                     |          | 2          |
| 1 AMA SIG0025 Jul 18, 20                                                                             | Ope  | n Run Folder        |          |            |
| 1- ANA SIG0024 Jul 18, 20                                                                            | Ren  | ame Run Folde       | er       |            |
| 1 AMA SIG0023 Jul 18, 20                                                                             | Exp  | ort Run Folder      |          |            |
| 12 AMA SIG0022 Jul 18, 20                                                                            | Add  | Run Folder to       | Data F   | iles Tab   |
| 1 AMA SIG0021 Jul 18, 20                                                                             | Use  | this Run Folde      | er for A | ll Runs    |
| IP MM SIG0020 Jul 18, 20                                                                             | Run  | Folder Statisti     | ia       |            |
| 5 MM SIG0019 Jul 18, 20                                                                              | Dele | ete this Run Fo     | lder     |            |
| MM SIG0017 Jul 18, 20 Report the Run Folder                                                          |      |                     |          |            |
| 12 AMA SIG0016 Jul 18, 20                                                                            | nep  |                     |          |            |
| 1 AMA SIG0015 Jul 18, 20                                                                             | Rev  | ew Mode (Ctri       | I-Right  | Click)     |
| 1- 100 SIG0014 Jul 18, 20                                                                            | Con  | npare Mode (S       | hift-Ri  | ght Click) |
| 1 TimeHistory0196 J                                                                                  | Con  | npare Signals       |          |            |
| Run14 Jun 10, 2022 1                                                                                 | Exp  | ort to single fil   | e        |            |
| Run13 Jun 10, 2022 1                                                                                 | Sort | Recording By        | Time     |            |
| P 0 Run12 Jun 10, 2022 1                                                                             | Sort | Recording By        | Name     |            |
| Rung Jun 10, 2022 1                                                                                  | Eve  | and All             |          |            |
| Run8 Jun 10, 2022 15                                                                                 | Coll |                     |          |            |
| <ul> <li>Run11 Jun 10, 2022 1</li> <li>Run9 Jun 10, 2022 15</li> <li>Run8 Jun 10, 2022 15</li> </ul> | Exp  | and All<br>apse All |          |            |

A Run folder can be opened, renamed or exported. When a Run Folder is exported, all the data files in the Run Folder will be copied to the target folder.

When the run folder is exported to. MAT format (matlab), the exported file contains the information about the data acquisition time and the signal export time.

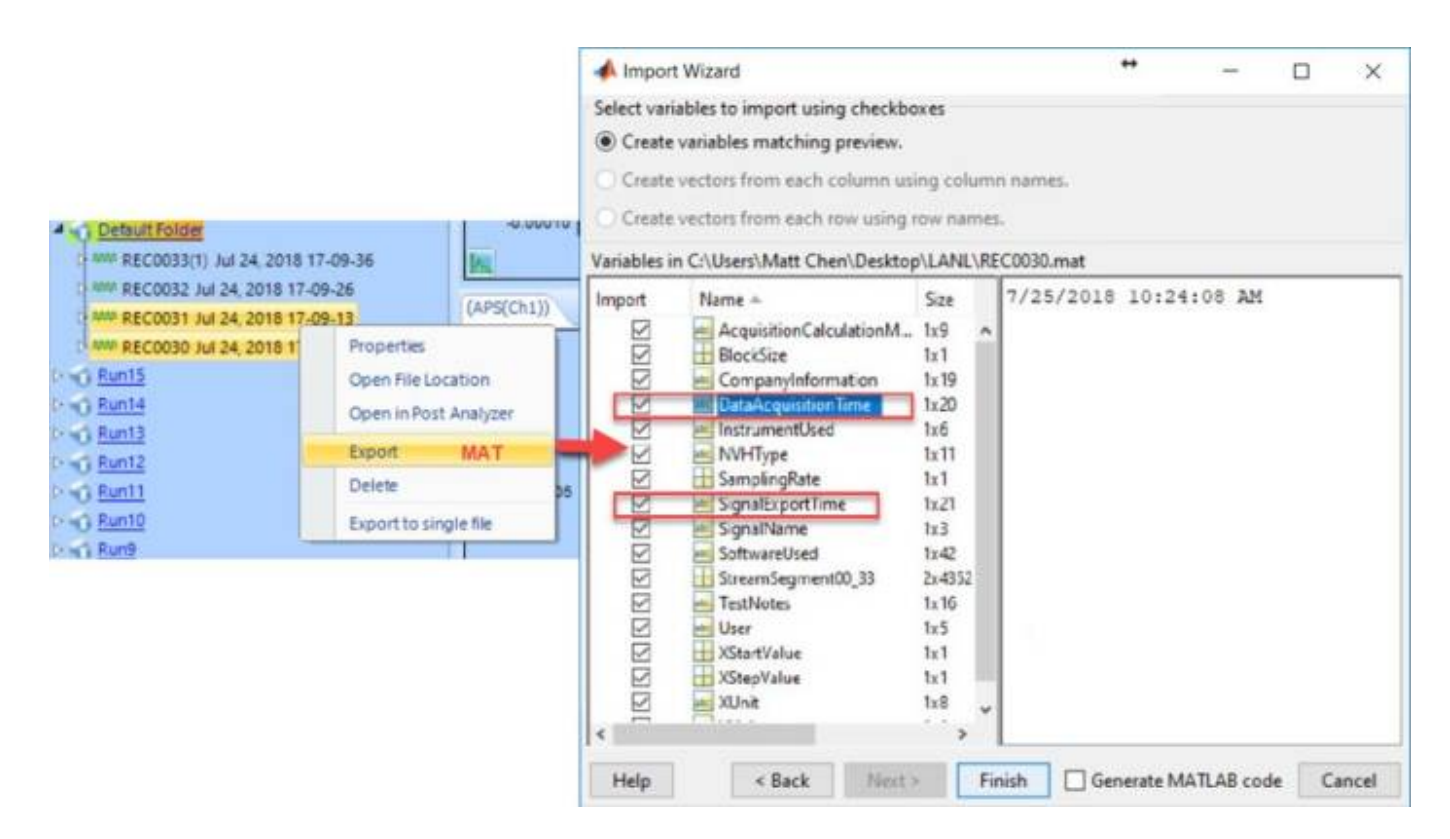

Right Clicking on the **empty space** of the Run Folders tab will display a context menu that allow users to **create or add existing run folders**. As well as allow users to choose which information to be displayed next to the saved signals name, such as **run level** or **date and time**.

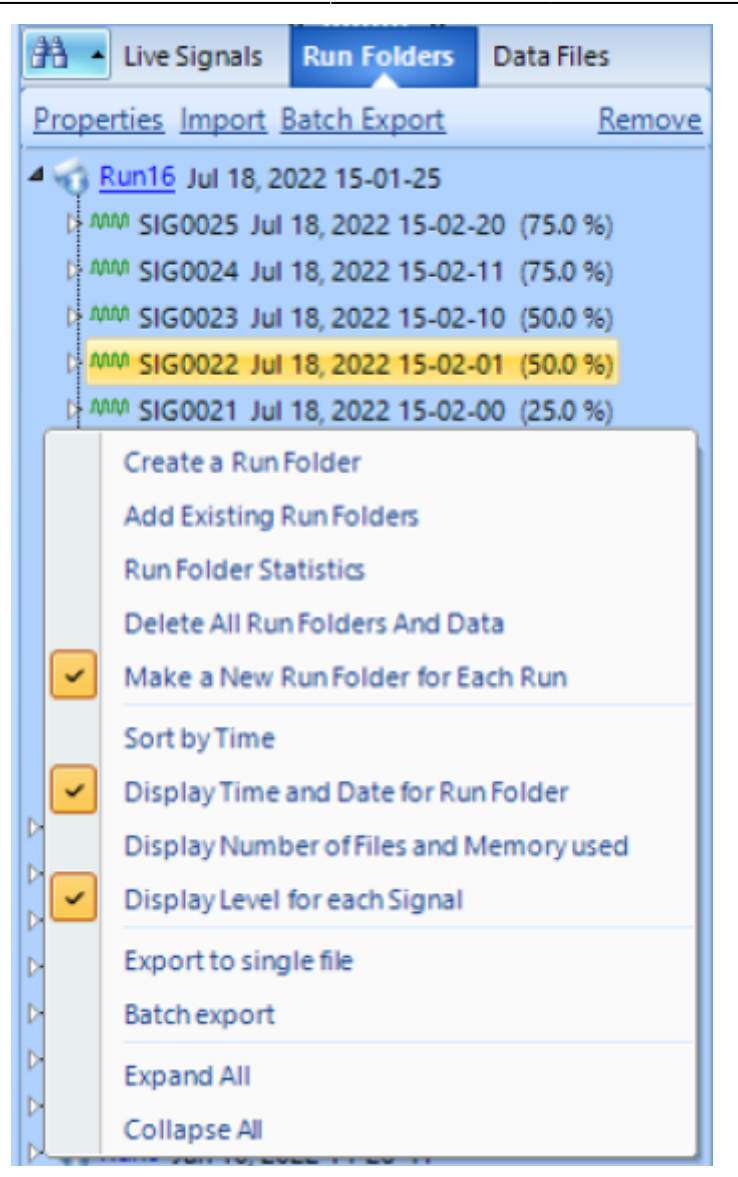

Selecting the above '**Add Existing Run Folders**', users can add a single or multiple run folders into the current test.

| Last update: 2023/08/29 21:22        | general:tutorial           |             | https://help.go-ci | .com/general:tutori |
|--------------------------------------|----------------------------|-------------|--------------------|---------------------|
| Documents > EDM > test > Random8 >   |                            | ٽ ~         | 🔎 Search Ra        | ndom8               |
|                                      |                            |             |                    | <b>≣</b> - (        |
| Name                                 | Date modified              | Туре        | Size               |                     |
| Kun 19 Jul 27, 2021 14-45-24         | 1/28/2021 3:19 AM          | rile tolder |                    |                     |
| Run20 Jul 28, 2021 09-42-37          | 8/2/2021 1:47 PM           | File folder |                    |                     |
| Run21 Aug 02, 2021 14-30-21          | 8/2/2021 2:31 PM           | File folder |                    |                     |
| Run22 Aug 02, 2021 14-31-33          | 8/2/2021 2:32 PM           | File folder |                    |                     |
| Run23 Aug 02, 2021 14-42-43          | 8/2/2021 2:43 PM           | File folder |                    |                     |
| Run24 Aug 02, 2021 14-55-53          | 8/2/2021 5:17 PM           | File folder |                    |                     |
| Run25 Aug 02, 2021 17-19-23          | 8/2/2021 5:20 PM           | File folder |                    |                     |
| Run26 Aug 02, 2021 17-25-33          | 8/2/2021 5:39 PM           | File folder |                    |                     |
| Run27 Aug 02, 2021 17-40-06          | 8/20/2021 11:04 AM         | File folder |                    |                     |
| Run28 Aug 20, 2021 11-05-02 eated: 8 | /2/2021 8/30/2021 10:35 AM | File folder |                    |                     |
| Run29 Aug 30, 2021 10-40-23          | 8/30/2021 11:09 AM         | File folder |                    |                     |
| Run30 Aug 30, 2021 11-09-58          | 8/30/2021 11:15 AM         | File folder |                    |                     |
| Run31 Aug 30, 2021 11-11-25          | 8/30/2021 11:15 AM         | File folder |                    |                     |
| Run32 Aug 30, 2021 11-12-50          | 9/2/2021 4:07 PM           | File folder |                    |                     |
| Bun33 Sep 02, 2021 16-09-00          | 9/3/2021 12:27 PM          | File folder |                    |                     |
| test1 Jul 14, 2021 14-22-50          | 7/14/2021 4:49 PM          | File folder |                    |                     |

Select Folder

Cancel

| <b>8</b> 4 | <ul> <li>Live Signals</li> </ul> | Run Folders     | Data Files          |
|------------|----------------------------------|-----------------|---------------------|
| Prop       | erties Import                    | Batch Export    | Remove              |
| Þ 😚        | Run33 Sep 02, 2                  | 2021 16-09-00   | Jul 18, 2022 15-0 📥 |
| Þ 🕤        | Run32 Aug 30, 3                  | 2021 11-12-50   | Jul 18, 2022 15-0   |
| Þ 🔞        | Run31 Aug 30,                    | 2021 11-11-25   | Jul 18, 2022 15-0   |
| Þ 🔞        | Run30 Aug 30,                    | 2021 11-09-58   | Jul 18, 2022 15-0   |
| Þ 🕤        | Run29 Aug 30,                    | 2021 10-40-23   | Jul 18, 2022 15-0   |
| Þ 🔞        | Run28 Aug 20,                    | 2021 11-05-02   | Jul 18, 2022 15-0   |
| Þ 🔞        | Run27 Aug 02,                    | 2021 17-40-06   | Jul 18, 2022 15-0   |
| 40         | Run26 Aug 02,                    | 2021 17-25-33   | Jul 18, 2022 15-0   |
| Þ          | MM SIG0084 Au                    | g 02, 2021 17-2 | 29-02 (75.0 %)      |
| D          | MM SIG0083 Au                    | g 02, 2021 17-2 | 28-08 (75.0 %)      |
| Þ          | MM SIG0082 Au                    | g 02, 2021 17-2 | 27-49 (75.0 %)      |
| D          | MM SIG0081 Au                    | g 02, 2021 17-2 | 26-59 (75.0 %)      |
| D          | MM SIG0080 Au                    | g 02, 2021 17-2 | 26-49 (25.0 %)      |
| D          | MM SIG0079 Au                    | g 02, 2021 17-2 | 25-58 (10.2 %)      |
| Þ.         | MM TimeHistory                   | /0027 Aug 02, 2 | 021 17-25-49 🛛 🗏    |
| Þ 🔞        | Run25 Aug 02,                    | 2021 17-19-23   | Jul 18, 2022 15-0   |
| Þ 🔞        | Run16 Jul 18, 2                  | 022 15-01-25    |                     |
| Þ 🕤        | Run14 Jun 10, 2                  | 2022 15-40-55   |                     |
| Þ 🕤        | Run13 Jun 10, 2                  | 2022 15-37-42   |                     |
| Þ 🕤        | Run12 Jun 10, 2                  | 2022 15-31-34   |                     |
|            |                                  |                 |                     |

Crystal Instruments Help - https://help.go-ci.com/

#### **View Saved Data**

Saved signals for the current test are shown under the Run Folders tab on the left of the screen. Right-click on any listed signal to display it.

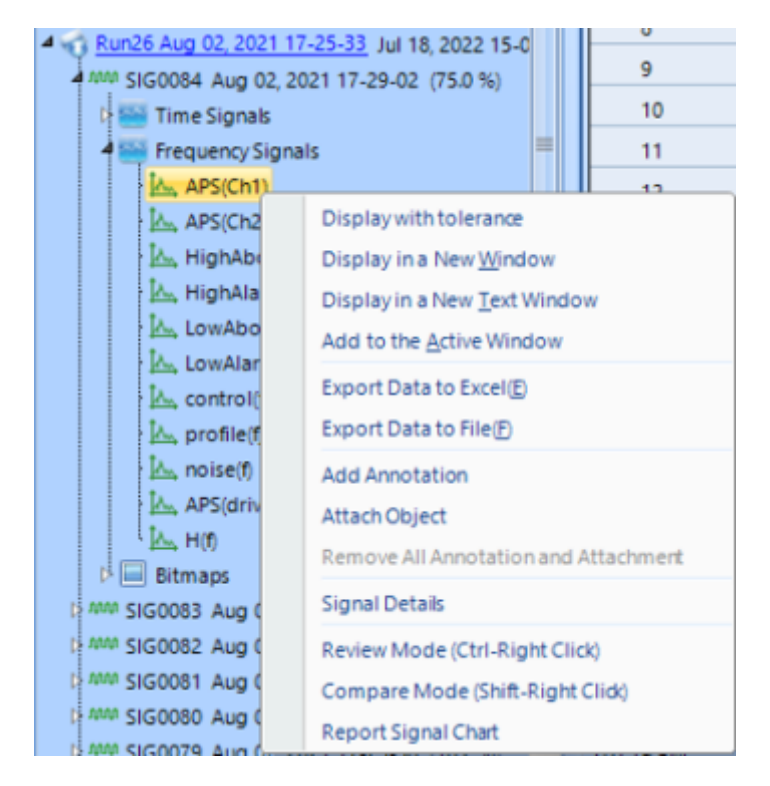

To view the data files saved by other tests, click on the Data Files tab and browse the folder:

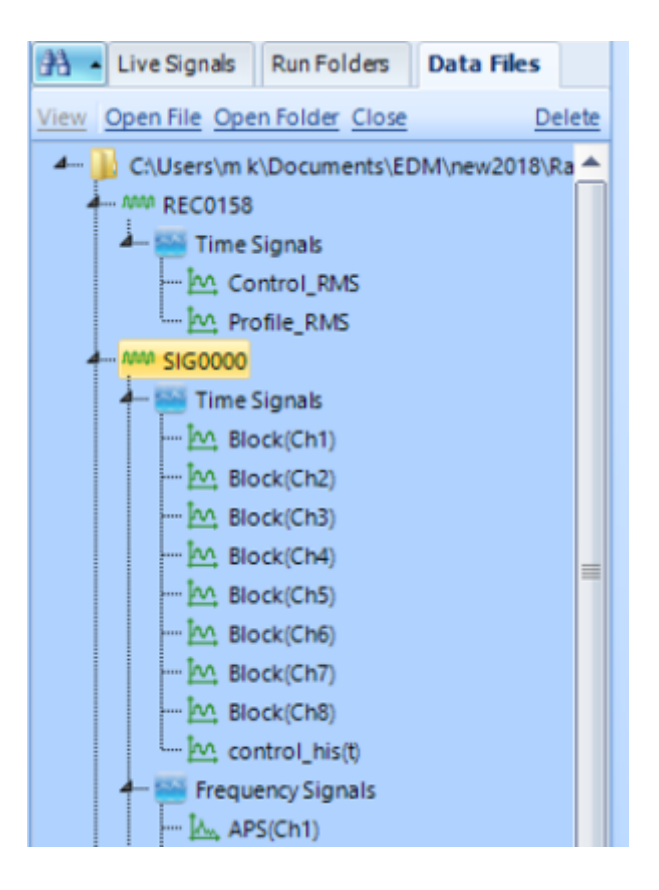

### **Create a Report**

| <u>R</u> ep           | ort <u>H</u> elp             |  |  |
|-----------------------|------------------------------|--|--|
| User Defined Template |                              |  |  |
| MyReport              |                              |  |  |
| Sy                    | System Report                |  |  |
|                       | Report for All               |  |  |
|                       | Composite Display            |  |  |
|                       | Active Signal Window         |  |  |
|                       | Active View                  |  |  |
|                       | All Signal Window            |  |  |
|                       | Channel Status and Run Log   |  |  |
|                       | Saved results during run     |  |  |
|                       | All Test Configurations      |  |  |
|                       | Test Parameters              |  |  |
|                       | Input Channels               |  |  |
|                       | Profile, Schedule and Limits |  |  |
|                       | Limit Channels               |  |  |
|                       | Shaker Parameters            |  |  |
|                       | Spider System Setting        |  |  |
|                       | Channel Calibration          |  |  |
|                       | Miscellaneous                |  |  |
|                       | License                      |  |  |
|                       | Global Settings              |  |  |
|                       | Software Screenshot          |  |  |
| 2                     | Define Template              |  |  |
|                       | Report Setting               |  |  |

Click on the (**Define my own report template...**) command under Report to define a template. Then click on any templates that were previously defined to generate the report.

From: https://help.go-ci.com/ - Crystal Instruments Help

Permanent link: https://help.go-ci.com/general:tutorial

Last update: 2023/08/29 21:22